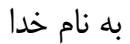

## راهنمای استفاده از پایگاه اطلاعاتی

## **Taylor & Francis online**

| Taylor<br>Francis<br>Online<br>Access provided by Isfahan University of Techn<br>The online platform for Taylor & Francis Group content | ology | Browse | Products | Redeem a<br>voucher |
|----------------------------------------------------------------------------------------------------|-------|--------|----------|---------------------|
| Q                                                                                                    |       | Searc  | :h       |                     |
| Home > Products                                                                                                    |       |        |          |                     |
| Products from Taylor & Francis                                                                                                    |       |        |          |                     |
| The vision for Taylor & Francis Online                                                                                                  |       |        |          |                     |
| Journais     Reference Works                                                                                                    |       |        |          |                     |
| Databases                                                                                                    |       |        |          |                     |
| • Books                                                                                                    |       |        |          |                     |
| • eBooks                                                                                                    |       |        |          |                     |
| CRCnetBASE                                                                                                    |       |        |          |                     |

تهيه كننده: كتابخانه دانشكده جغرافيا

١

Taylor & Francis یک ناشر بین المللی در انگلستان است که در سال ۱۷۹۸ توسط ریچارد تیلور <sup>۱</sup> و با مجله philosophical Magazine تاسیس شد. در سال ۱۸۵۲، دکتر ویلیام فرانسیس <sup>۲</sup> که یک شیمیدان بود به این کمپانی philosophical Magazine تاسیس شد. در سال ۲۵۵۲، دکتر ویلیام فرانسیس <sup>۲</sup> که یک شیمیدان بود به این کمپانی پیوست و در سال ۱۹۳۶، Taylor & Francis به یک موسسه خصوصی انتشارات علمی تبدیل گردید. در دو دهه اخیر T پیوست و در سال ۱۹۳۶، ۱۹۳۶ پیوست و در سال ۱۹۳۶، Francis به یک موسسه خصوصی انتشارات علمی تبدیل گردید. در دو دهه اخیر T پیوست و در سال ۱۹۳۶، ۱۹۳۶ پیوست و در سال ۲۹۳۶، Taylor & Francis به یک موسسه خصوصی انتشارات علمی تبدیل گردید. در دو دهه اخیر F & به سرعت رشد کرده و انتشارات خود را در سراسر جهان توزیع کرده است. این ناشر بیش از ۱۰۰۰ مجله پژوهشی داوری شده و ۱۸۰۰ کتاب جدید هر سال منتشر می کند و در حال حاضر دامنه موضوعی وسیعی اعم از کشاورزی، هنر، علوم رفتاری، علوم زیستی، خدمات شهری، زمین شناسی، آموزش و پرورش، کامپیوتر، مهندسی و تکنولوژی، علم اطلاعات، مطالعات بین رشتهای، پزشکی، ریاضیات و آمار و ... را پوشش میدهد.

گروه ناشراری که با Taylor & Francis همکاری دارند عبارتند از :

Routledge یک ناشر با بیش از ۶۰۰ ژورنال و ۱۰۰۰ کتاب با بک لیست ۷۰۰۰ عنوان در سال می باشد. موضوعات مختلفی در علوم اجتماعی و علوم انسانی پوشش می دهد.

کتابها و مجلات علمی روانشناسی را به شکل چاپی و آنلاین پوشش می دهد. کتابهای درسی در زمینه زیست شناسی و ایمنی شناسی را پوشش میدهد. کتابهای درسی و کتب مرجع در تمامی زمینهها را منتشر میکند. کتابهای درسی و کتب مرجع در تمامی زمینهها را منتشر میکند.

با انتخاب گزینه Products در صفحه اصلی، امکان دیدن لیست محصولات این ناشر فراهم می شود. محصولات ارائه شده توسط این ناشر عبارتند از: کتاب، مجله، آثار مرجع، کتب الکترونیکی و پایگاههای اطلاعاتی.

William Francis

Richar Taylor

| Taylor<br>Francis<br>Online<br>Access provided by Isfahan University<br>The online platform for Taylor & Francis Group c                                                               | of Technology<br>ontent | Browse P | roducts Redeem a voucher |
|----------------------------------------------------------------------------------------------------|-------------------------|----------|--------------------------|
| Q                                                                                                    |                         | Search   |                          |
| Home > Products<br>Products from Taylor & Francis<br>• The vision for Taylor & Francis Online<br>• Journals<br>• Reference Works<br>• Databases<br>• Books<br>• eBooks<br>• CRCnetBASE |                         |          |                          |

برای جستجو در کتابها و مجلات این ناشر به آدرس <u>http://www.tandfonline.com</u> بروید. با ورود به صفحه اول این پایگاه، گزینه Register مشاهده می شود که با انتخاب و تکمیل فرم ثبت نام در این پایگاه، می توان پرونده شخصی ایجاد و از امکاناتی مانند ذخیره کردن جستجوها، سیستم آگاهی رسانی (Alerts) و ایجاد تاریخچه جستجو استفاده کرد. به کاربران توصیه می شود که برای استفاده بهینه از این پایگاه حتماً در این قسمت ثبت نام نمایند. قابل ذکر است که عضویت در این قسمت، امکان استفاده از مقالاتی که توسط سازمان یا دانشگاه متبوع خریداری نشده اند را فراهم نمی کند. در مراجعات بعدی با انتخاب گزینه Sign in و وارد کردن شناسه کاربری و رمز عبور خود می توان از امکانات این

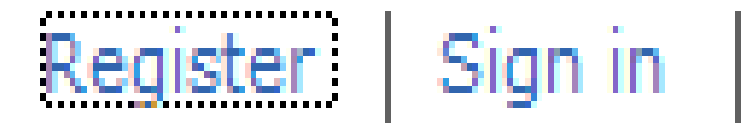

در این پایگاه امکان جستجوی ساده و پیشرفته، همچنین امکان مرور لیست کتابها و مجلات وجود دارد.

**جستجوی ساده:** برای جستجوی موضوعی، کلید واژه های خود را در جعبه جستجو وارد نمایید. در این قسمت فقط امکان جستجوی ساده و سریع وجود دارد و نمی *ت*وان جستجو را به فیلدهای خاصی محدود نمود.

| Taylor*                                                                                                    | Register Sign in Librarians Author | rs & Editors Societies |
|----------------------------------------------------------------------------------------------------|------------------------------------|------------------------|
| Francis<br>Online<br>Access provided by Isfahan University of Technology<br>The online platform for Taylor & Francis Group content | Browse Products Redeem a voucher   | Shortlist 🏾 🦙 Cart     |
| Q                                                                                                    | Search                             | Advanced Search        |

برای جستجوی پیشرفته، گزینه Advanced Search را انتخاب نمایید. در این صفحه، امکان جستجوی موضوعی

| Include                            | Search Criteria         |       | Publication Date              |
|------------------------------------|-------------------------|-------|-------------------------------|
| All Content                        | Full Text               |       | <ul> <li>All Dates</li> </ul> |
| Only content I have full access to | Enter Text              | AND 💌 | C Last Week                   |
|                                    | Article / Chapter Title |       | C Last 3 Months               |
| Filter by Publication Type         | Enter Text              | AND 🛩 | C Last & Manths               |
| Journals                           | Publication Name        |       |                               |
| Reference works                    | Enter Text              | AND 🛩 | Last Year                     |
|                                    | Author                  |       | 0                             |
| Subject Area                       | Enter Text              | AND 🛩 | Day V Month Vear V            |
|                                    | ISSN / ISBN / DOI       |       |                               |
| You are searching:                 | Enter Text              | AND 💌 | Day V Month V Year V          |
| All Publications                   | Abstract                |       |                               |
| Modify search area criteria        | Enter Text              | AND 🛩 | Filter by Imprint             |
|                                    | Keywords                |       | Routledge                     |
|                                    | Enter Text              |       |                               |
|                                    |                         |       | Psychology Press              |
|                                    | Use stemming?           |       | Taylor & Francis              |

بر اساس فیلدهای مختلف فراهم شده است و میتوان با توجه به نیاز، جستجوی خود را به فیلد خاصی محدود کرد.

در سمت چپ صفحه جستجوی پیشرفته، گزینه هایی برای محدود کردن جستجو وجود دارد. در قسمت Include، گزینه All Content I have full access to امکان جستجو در گزینه All Content I have full access to امکان جستجو در

محتوایی که دانشگاه یا سازمان متبوع به آن دسترسی دارد را فراهم می کند. در قسمت Filter by Publication Type امکان محدود کردن نوع مدرک وجود دارد. در موسساتی که فقط مجلات را مشترک هستند امکان دسترسی به Reference Works وجود ندارد.

| Include                                                |
|--------------------------------------------------------|
| <ul> <li>All Content</li> </ul>                        |
| <ul> <li>Only content I have full access to</li> </ul> |
|                                                        |
| Filter by Publication Type                             |
| Journals                                               |
| Reference works                                        |
|                                                        |
| Subject Area                                           |
| You are searching:                                     |
| All Publications                                       |
| Modify search area criteria                            |

در قسمت Subject Area امکان مشخص کردن محدوده موضوعی مورد نظر وجود دارد. با انتخاب گزینه Modify

search area criteria صفحه Subject area filter باز می شود که امکان تعیین زمینه های موضوعی مورد نظر برای

محدود کردن جستجو به علوم مورد نیاز در آن وجود دارد.

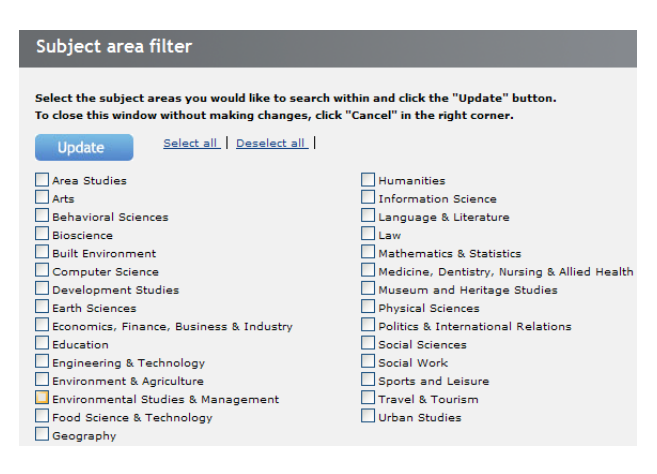

در صفحه جستجوی پیشرفته در قسمت Search Criteria، امکان محدود کردن جستجو بر اساس فیلدهای عنوان، نویسنده، کلیدواژه و ... وجود دارد. همچنین با انتخاب گزینه (Use stemming ریشه یک لغت و همچنین فرمهای دیگر لغات با پسوندهای ممکن مورد جستجو قرار میگیرد. مثلا با وارد کردن واژه controllers، کلمات دیگری مثل (controls, ل الغات با پسوندهای ممکن مورد جستجو قرار میگیرد. مثلا با وارد کردن واژه stemming، کلمات دیگری مثل (controls, النخاب نازیابی می شوند. چنانچه گزینه (Use stemming, control, controller, را انتخاب نکنید، دقیقا کلیدواژه مورد نظر جستجو می شود.

| Search Criteria         |       |
|-------------------------|-------|
| Full Text               |       |
| Enter Text              | AND 🛩 |
| Article / Chapter Title |       |
| Enter Text              | AND 🔽 |
| Publication Name        |       |
| Enter Text              | AND 🔽 |
| Author                  |       |
| Enter Text              | AND 🛩 |
| ISSN / ISBN / DOI       |       |
| Enter Text              | AND 🔽 |
| Abstract                |       |
| Enter Text              | AND 🔽 |
| Keywords                |       |
| Enter Text              |       |
| Use stemming? 🔽         |       |

در قسمت Publication Date، محدوده زمانی مورد نظر و در قسمت Filter by imprint، می توان ناشر خاصی از

مجموعه ناشرهای همکار با T&F را انتخاب کرد.

| Publication Date     |
|----------------------|
| All Dates            |
| C Last Week          |
| C Last 3 Months      |
| C Last 6 Months      |
| C Last Year          |
| 0                    |
| From:                |
| Day 🗙 Month 💙 Year 💙 |
| To:                  |
| Day 💙 Month 💙 Year 💙 |
|                      |
| Filter by Imprint    |
| Routledge            |
| Psychology Press     |
| Taylor & Francis     |

در قسمت Save Search History می توان جستجوی خود را ذخیره نمود. با انتخاب گزینه Save Search History می توان تاریخچه یک جستجو را پیدا کرد. گزینه Save Queries امکان مرور جستجوهای ذخیره شده را فراهم می کند. در قسمت پایین صفحه، گزینه ... Alert me to new مشاهده می شود که امکان آگاهی رسانی در مورد جستجوی انجام شده را فراهم می کند. یعنی بر اساس نیاز کاربران، به صورت روزانه، هفتگی یا ماهانه جستجوی مورد نظر را مجدداً انجام داده و از طریق پست الکترونیکی، کاربران را از رکوردهای مرتبطی که به مجموعه اضافه شده آگاه می کند.

| Save Search         | Search History                                   | Saved Queries |
|---------------------|--------------------------------------------------|---------------|
| earch Name          |                                                  |               |
| escription          |                                                  |               |
|                     |                                                  | < >           |
| lert me to new resu | Its from this saved search<br>O Weekly O Monthly |               |
|                     |                                                  | Save Search   |

در قسمت Citation Search، با وارد کردن نام یک مجله تعداد استنادها به مقالات آن مجله مشخص می شود.

| Citation Search |            |            |        |
|-----------------|------------|------------|--------|
| Journal Title   |            |            |        |
| Enter Text      |            |            |        |
| Volume          | Issue      | Page       |        |
| Enter Text      | Enter Text | Enter Text | Search |

نتايج جستجو

در صفحه نتایج جستجو، لیست رکوردهای بازیابی شده و در هر رکورد عنوان، نام نویسنده (ها) و منبع، همچنین گزینههای Download full text, Abstract, Citations, Related مشاهده می شود که امکان ارائه متن کامل و چکیده را فراهم می کند. گزینه Related تمام رکوردهای مرتبط با آن مقاله را لیست می کند.

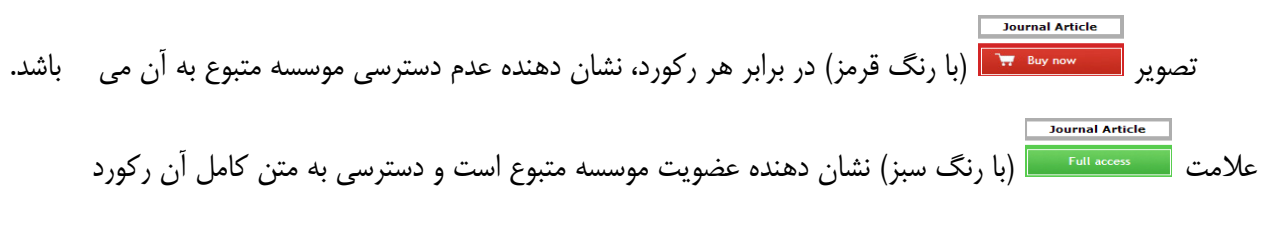

امکانپذیر است.

| Articles / Chapters (312)                                                                                  |                                                                               |                    |
|----------------------------------------------------------------------------------------------------|-------------------------------------------------------------------------------|--------------------|
| Choose an action                                                                                           | 1 2 3 4 5 6 7 8 9 10 11 Next                                                  | Sort By: Relevancy |
| Serials Redesign: Using Electronic Document Literature Debra L. Currie BS and MS Debra L. Currie BS and MS | nt Delivery to Reshape Access to Agricultural Journal                         | Journal Article    |
| Available online: 10 Oct 2008           Download full text   Abstract   Citations   Related                | volume 0, 13302 2, April 1990, pages 10 12                                    |                    |
| Electronic Document Delivery of Journal Art                                                                | ticlesOne Medical Library's Experience                                        | Journal Article    |
| Journal: Journal of Interlibrary Loan, Document De<br>Available online: 20 Oct 2008                        | livery & Information Supply<br>Volume 13, Issue 4, September 2003, pages 7-19 | Full access        |
| Download full text Abstract Citations Related                                                              |                                                                               |                    |

قابل توجه است گزینه View full text، امکان پیوند به قسمتهای مختلف مقاله و همچنین امکان جستجو در منابع و مآخذ مقالات که تعدادی از آنها دارای پیوند هستند را فراهم میکند.

در سمت راست صفحه نتایج گزینه Sort By، اجازهٔ مرتب کردن نتایج بر اساس میزان ارتباط (Relevance)، الفبایی

عنوان (Title A-Z)، تاريخ (Publication Date) و نام نويسنده را فراهم مىكند. البته با انتخاب Date، د نتايج بر اساس جديدترين مقالات مرتب خواهد شد.

| Sort By: | Relevancy 🔽      |
|----------|------------------|
|          | Relevancy        |
|          | Title A-Z        |
|          | Publication Date |
|          | Author           |

در سمت چپ صفحه صفحه نتایج، گزینههای زیر مشاهده می شود:

Add to shortlist: با انتخاب رکوردهای دلخواه و سپس انتخاب این گزینه، رکوردهای مورد نظر ذخیره می شوند تا در مراجعات بعدی بتوان از آنها استفاده کرد. البته باید توجه داشت که برای اضافه کردن این رکوردها در shortlist باید با نام کاربری و رمز عبور خود وارد شوید.

Create a citation alert: با انتخاب رکورهای دلخواه و سپس انتخاب این گزینه، رکوردهای مورد نظر در حافظه اختصاص داده شده به کاربر ذخیره می شود و هر زمانی که استنادی به آن رکورد شود از طریق پست الکترونیکی به کاربر اطلاع داده می شود تا از استنادهای آن رکورد آگاه شود.

Download citation: با انتخاب رکوردهای دلخواه و سپس انتخاب این گزینه، می توان اطلاعات کتابشناختی رکوردهای مورد نظر را مدیریت و آنها را در محیطی مثل Endnote، Word و ... ذخیره نمود.

| Choose an action        | Y |
|-------------------------|---|
| Choose an action        |   |
| Add to shortlist        |   |
| Create a citation alert |   |
| Download citation       |   |

با انتخاب هر رکورد، جزئیات بیشتری از آن مشاهده می شود. با انتخاب گزینه Alert me، امکان استفاده از انواع alert ها فراهم می گردد. برای استفاده از این گزینهها، باید در سایت ثبت نام و با شناسه کاربری و رمز عبور خود وارد شده تا با توجه به نیاز شما، استنادهای جدیدی از مجله مورد نظر می شود یا فهرست مندرجات شماره جدیدی از مجله مورد نظر که منتشر می شود به آدرس پست الکترونیکی شما ارسال گردد.

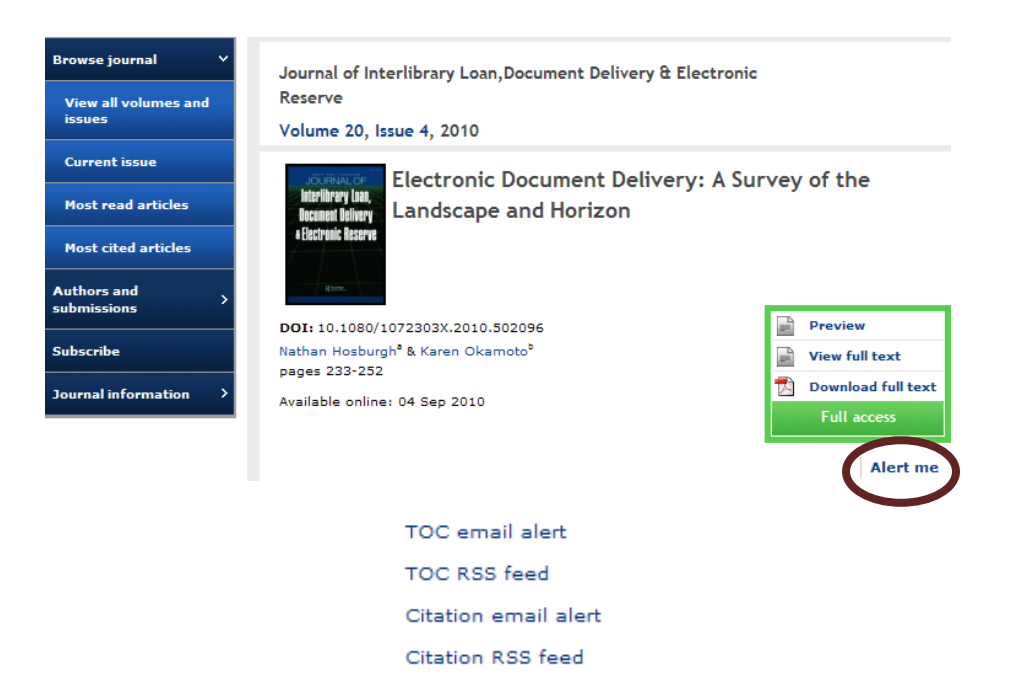

مرور در لیست (Browse)

برای تورق مقالات یک مجله گزینه Browse را انتخاب کنید. امکان مرور کردن بر اساس عنوان مجلات به

ترتيب الفبايي (Titles)، بر اساس موضوعات (Subjects) وجود دارد.

| Browse by Subject           | All Publications                   |                              |
|-----------------------------|------------------------------------|------------------------------|
| All Publications (1537)     |                                    |                              |
| + Area Studies (120)        | Choose an action  All Publications | 🔘 Journals 🔘 Reference works |
| + Arts (53)                 | Add to shortlist                   | s T U V W X Y Z              |
| + Behavioral Sciences (211) |                                    |                              |
| + Bioscience (56)           | The Academy Of Management Annals   | Journal                      |
| + Built Environment (47)    | Arrountshility In Research         |                              |
| + Computer Science (55)     |                                    |                              |
| + Development Studies (57)  | Accounting And Business Research   | Journal                      |

با انتخاب هر عنوان، امکان مرور و مشاهده جزئیات بیشتری از آن عنوان وجود دارد. همچنین امکان دسترسی به شمارههای جاری و آرشیو آن مجله وجود دارد.

در لیست مجلات، با انتخاب عناوین مجلات مورد علاقه، می توان لیست مخصوص خود (favorites) ایجاد کرد. برای ایجاد این لیست، عناوین مورد علاقه را تیک زده و گزینه Add to shortlist را انتخاب کنید. با ایجاد این لیست، هنگامی که با نام کاربری و رمز عبور خود وارد شوید، در قسمت Shortlist، لیست انتخاب شده قابل مشاهده است.

| My Account                                 |                                                       |
|--------------------------------------------|-------------------------------------------------------|
| Details                                    | Addresses                                             |
| Update your personal details here.         | View your billing and shipping address details here.  |
| Manage personal details                    | Manage addresses                                      |
| Access                                     | Redeem voucher                                        |
| Access your subscription information here. | Redeem your voucher code here.                        |
| Manage access entitlements                 | Redeem voucher                                        |
| Alerts                                     | Shortlist                                             |
| Manage your email alerts here.             | View your shortlisted articles and publications here. |
| Manage alerts                              | Manage shortlist                                      |

برای مدیریت اطلاعاتی که ذخیره کردهاید با نام کاربری و رمز عبور خود وارد شده و سپس به مدیریت پروفایل خود و همچنین اطلاعات ذخیره شده بپردازید.

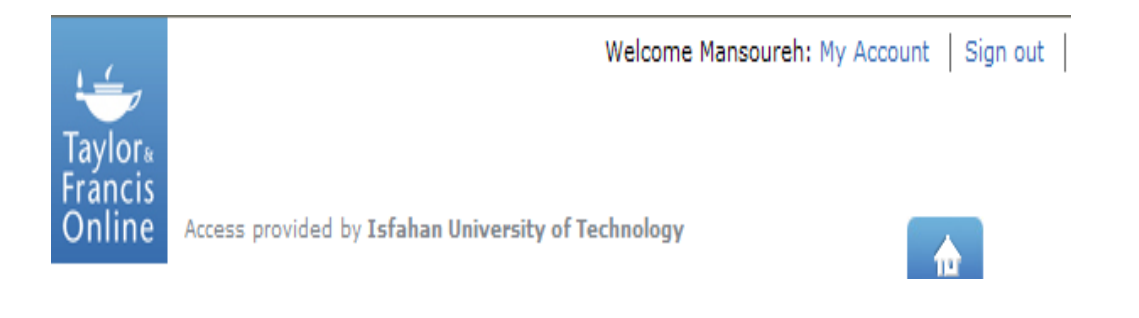